## INSERIMENTO DELLE ORE DI RICEVIMENTO PER I COLLOQUI.

- 1) Nel Menu del RE cliccare su "Colloqui" e poi su "Periodo colloqui"
- 2) Cliccare su + Nuovo periodo
- 3) Si aprirà la seguente schermata dell'inserimento:

| Periodo ripetibilità                                                                                 |                                                                |        | Numero massimo      |   |         | Modalità              |         | Tutti gli alunni     | Attivo                 |
|----------------------------------------------------------------------------------------------------|----------------------------------------------------------------|--------|---------------------|---|---------|-----------------------|---------|----------------------|------------------------|
| Mai                                                                                                  |                                                                | $\sim$ | _                   | 6 | +       | In presenza           | $\sim$  | SI                   | SI                     |
| Da data                                                                                              |                                                                |        | A data              |   |         | Giorno                |         | Ora inizio           | Ora fine               |
| <b>a</b> 21/11/2                                                                                     | <b>a</b> 21/11/2024                                            |        | <b>a</b> 21/11/2024 |   | Giovedi | $\sim$                | (11:15) | ① 12:15              |                        |
| Sede *                                                                                               |                                                                |        |                     |   |         | Non disponibile - Dal |         | Non disponibile - Al | Visibile alle famiglie |
| [FGPM03000E] ISTITUTO DI ISTRUZIONE SUPERIORE "C. POERIO" - CORS × V 🗰 🖬 🖬                           |                                                                |        |                     |   |         |                       |         | SI                   |                        |
| Note per le famiglie                                                                                 |                                                                |        |                     |   |         |                       |         |                      |                        |
| Il colloquio si effettuerà nella sede Masi in via Strampelli<br>Link per colloquio in videochiamate: |                                                                |        |                     |   |         |                       |         |                      |                        |
|                                                                                                    |                                                                |        |                     |   |         |                       |         |                      |                        |
| Inviare una notifica? NO                                                                             |                                                                |        |                     |   |         |                       |         |                      |                        |
| Elenco classi                                                                                        |                                                                |        |                     |   |         |                       |         |                      |                        |
|                                                                                                    | Classe                                                         |        |                     |   |         |                       |         |                      |                        |
|                                                                                                    | 3A LI LINGUISTICO - [FGPM03000E - ISTITUTO MAGISTRALE STATALE] |        |                     |   |         |                       |         |                      |                        |
|                                                                                                    | 1A LI LINGUISTICO - [FGPM03000E - ISTITUTO MAGISTRALE STATALE] |        |                     |   |         |                       |         |                      |                        |
| 🖞 Elimina                                                                                            |                                                                |        |                     |   |         |                       |         |                      | Salva Selva            |

Nei campi inserire i seguenti dati:

- 1. Periodo di ripetibilità: MAI
- 2. Numero massimo: scegliere un valore da 4 a 10 (corrisponde al numero massimo di colloqui da effettuare in un'ora)
- 3. Modalità: in presenza
- 4. Tutti gli alunni: Sì
- 5. Attivo: SÌ
- 6. Da data: scegliere il giorno del colloquio (nel periodo indicato nella circolare)
- 7. A data: scegliere lo stesso giorno del punto 6.
- 8. Giorno: scegliere il giorno della settimana corrispondente al punto 6.
- 9. Ora inizio: indicare l'ora di inizio (ad esempio 11:15)
- 10. Ora fine: indicare l'ora di fine (ad esempio 12:15). Attenzione: scegliere orari in cui non si è in servizio.
- 11. Sede: selezionare il plesso dove si terrà il colloquio. I docenti che desiderano ricevere nella sede Masi devono selezionare la sede centrale.
- 12. Non disponibile dal: lasciare vuoto
- 13. Non disponibile al: lasciare vuoto
- 14. Visibile alle famiglie: Sì
- 15. Note per le famiglie: indicare il luogo esatto in cui si terrà il colloquio. Ad esempio: "Il colloquio si terrà al piano terra della sede centrale" oppure "Il colloquio si terrà nella sede Masi in via Strampelli."
- 16. Inviare una notifica: NO
- 17. Scegliere tutte le proprie classi
- 18. Cliccare su Salva.

19. Cliccare su ù + Nuovo periodo

20. Ripetere le operazioni da 1. A 18. Per inserire un altro giorno.